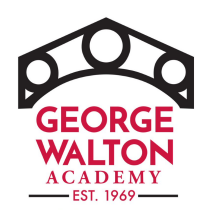

# HOW TO DO WHAT YOU ARE ALREADY DOING TO HELP GWA!

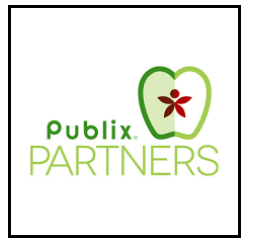

### PUBLIX GROCERY CARDS

- 1. Sign up for a <u>Publix.com account</u> (if you don't already have one)
- 2. Once you are registered, go to your profile by selecting your name
- 3. Select "My Publix Partner" and choose George Walton Academy as your school
- 4. Enter the phone number on your account at checkout.
- 5. Request <u>all family members</u> do the same so they can enter their own phone numbers at check out and participate too.

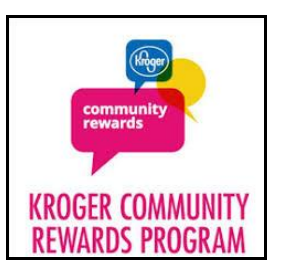

### KROGER PLUS GROCERY CARDS

- 1. Register your Kroger Plus Card online at kroger.com
- 2. Enter an alternate ID (in case you are ever without your card)
- Under "account", go to Community Reward and select George Walton Academy or TH302 to begin earning rewards for GWA (in addition to yourself!)
- If you have any difficulties call customer service at: 1-800-576-4377 and request they enroll your card in the Community Rewards program designating TH302 – George Walton Academy as your organization of choice.
- 5. Present your Kroger Plus card at checkout or provide your Alternate ID for your purchase to count toward the program.

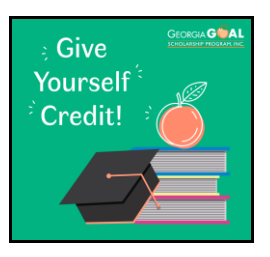

### GOAL TAX CREDIT

The Education Tax Credit is one of the most popular credits in Georgia. It allows individuals and businesses to invest in their community and helps provide families with a choice in education.

When you contribute to the Georgia GOAL Scholarship Program you receive a 100% Georgia income tax credit and make a significant impact by allowing students, who may otherwise be unable to, attend George Walton Academy.

- 1. Apply for your 2022 tax credit by completing the form online at <u>www.goalscholarship.org</u>
- Select George Walton Academy as your designated school.
- 3. Send check or pay online within 60 days of approval
- 4. Take credit on your annual or quarterly tax returns, or even through a reduction in your monthly withholdings.

### Contact Jenni Cole at jcole@gwa.com,

678-635-3830, or stop by the GWA Business Office if you have questions.

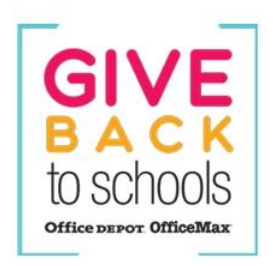

## **OFFICE DEPOT / OFFICE MAX**

- 1. Shop at Office Depot in store, online or over the phone.
- Use George Walton Academy's school ID number <u>70026297</u> and GWA will receive 5% from your purchase.

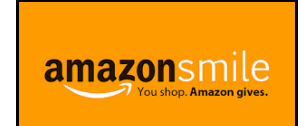

#### AMAZON SMILE

## From your Android Device:

#### AmazonSmile is now in the Amazon Shopping App

You can now support your favorite charity when you shop using the Amazon Shopping App on your Android device. See below for instructions to turn on AmazonSmile in the Amazon Shopping App.

#### 7 easy steps to turn on AmazonSmile:

| 1 | Make sure you have the latest version of the Amazon Shopping App         I. Open the Google Play Store         2. Tap the menu (≡)         3. Tap on My apps & games         4. Tap the Updates tab         5. Update the Amazon Shopping App |
|---|----------------------------------------------------------------------------------------------------|
| 2 | Open the Amazon Shopping App<br>amazon                                                                                                    |
| 3 | Tap in the main menu in the Amazon App<br>amazon<br>Q What are you looking for?<br>Whole Foods Alexa Lists P                                                                                                    |
| 4 | Tap Settings Amazon Fresh See All Programs Settings Customer Service                                                                                                    |
| 5 | Tap AmazonSmile Netifications ArranotSmile 1-Click settings Legel & About                                                                                                    |
| 6 | Follow the instructions on the screen to turn on AmazonSmile                                                                                                    |
| 7 | All set! Tap the Start shopping button and support charity<br>Success!<br>Time you for support industries<br>to do doing a target the Managem April<br>Start shapping                                                                         |

#### Coming soon on iOS. Stay tuned!

Select George Walton Academy as the charitable organization to receive a rebate from your purchase of qualifying items.

#### From your iPhone or iPad:

Though you cannot use AmazonSmile with the Amazon App on the iPhone, you can set up a shortcut to the AmazonSmile website which gives a near identical experience to the app. It's very quick and easy to do.

- If you have the Amazon App installed, you should remove it. To do this, tap and hold the app icon until it starts to jiggle. Tap the cross at the top left of the icon and confirm that you want to delete it. Don't worry, this will not delete your Amazon account or any of your settings.
- 2. Now click on Safari (the iPhone internet browser) and go to <u>smile.amazon.com</u>.
- 3. Tap the 'share' button in the bottom of the screen.
- 4. Tap the 'Add to Home Screen' icon. You may need to swipe to the left to see this.
- 5. You will now have an AmazonSmile icon on your home screen which you can use in exactly the same way you used the Amazon App.
- 6. Select George Walton Academy as the charitable organization to receive a rebate from your purchase of qualifying items.

#### From your computer:

ALWAYS start at the <u>Smile</u>.Amazon.com URL when shopping online with Amazon and select George Walton Academy as the charitable organization to receive a rebate from your purchase of qualifying items.

- 1. Type in <u>Smile</u>.Amazon.com in your URL bar every time you shop, and/or
- 2. Bookmark Smile.Amazon.com, and/or
- 3. Create a shortcut to <u>Smile</u>.Amazon.com on your desktop

Request all family members that utilize Amazon set up AmazonSmile on their devises too.

Note: you must see the Amazon<u>Smile</u> logo (above) when you are shopping/checking out